# How to Request Recycling

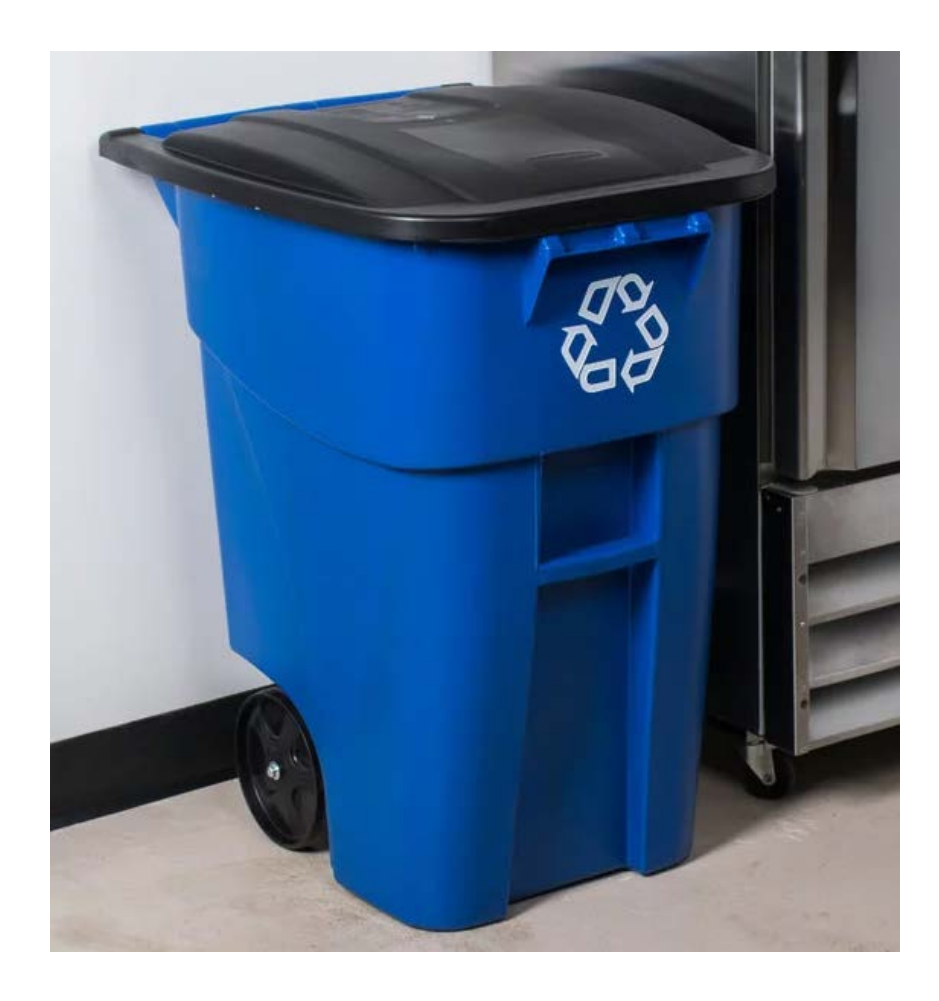

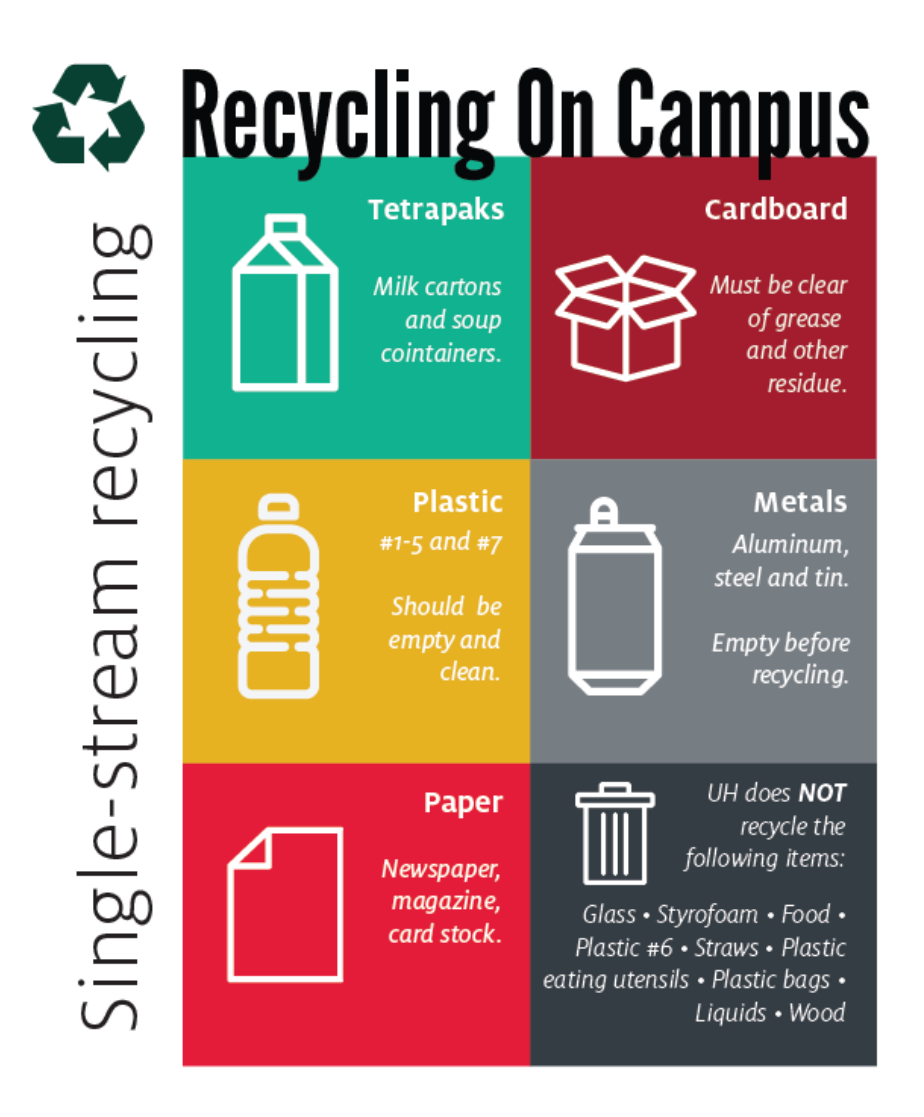

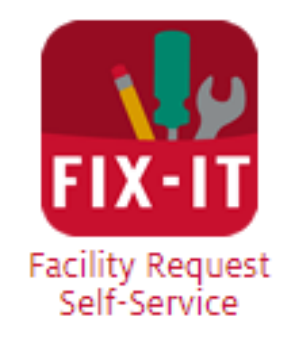

Logon on to Access UH and select the FIX-IT icon

#### Select a Site

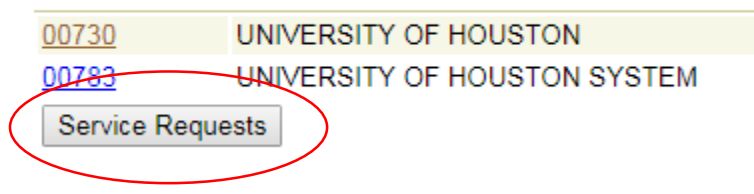

Select "Service Requests"

Search Go Advanced Search

otion Approved By Approved Date Status Conv Project Requestor Alt Requestor Maint Type Site Building Date Entered

Select "Create Service Request"

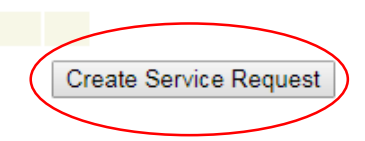

| Create Service Request: Confirm Requestor - Step 1 of 5 |                        |       |                 |                |           |    |
|---------------------------------------------------------|------------------------|-------|-----------------|----------------|-----------|----|
| Confirm Rec                                             | questor Select Service | Enter | Service Details | Enter Location | Review    | Yc |
| Requestor                                               | •                      |       |                 |                |           |    |
| Requestor                                               | MENDOZA, MICHAEL J     |       | *               |                |           |    |
| Phone                                                   | 713/743-8089           | *     | Pager           |                |           |    |
| Cell Phone                                              |                        |       | E-mail          | mjmendoza4@ul  | n.edu     |    |
| Department                                              | H0276                  | *     | Mail Code       | H2016          |           | C  |
| Alternate Requestor Phone                               |                        |       |                 |                |           | SE |
| * indicates a                                           | mandatory field        |       |                 | Car            | ncel Next | )  |

Your information will automatically appear.

Select "Next"

# Create Service Request: Select Service - Step 2 of 5

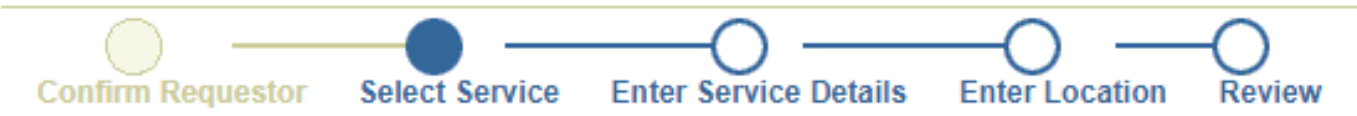

**Available Services** 

- <u>1. AUXILIARY PARTNER REQUESTS</u>
- <u>2. CAMPUS RESIDENT REQUESTS</u>
- <u>3. 3RD PARTY MANAGEMENT COMPANIES</u>
- 4. ALL OTHER CAMPUS REQUESTS (GENERAL AND EDUCATION SPACES)
- <u>5. (F/CM EMPLOYEES ONLY) REQUESTS</u>
- For facility related emergencies, please contact the Facilities Service Center at 713-743-4948 immediately.

Cancel Back

Select "4. ALL OTHER REQUESTS"

### Create Service Request: Select Service - Step 2 of 5

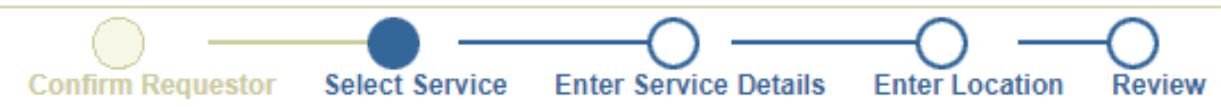

# Services within 4. ALL OTHER CAMPUS REQUESTS (GENERAL AND EDUCATION SPACES)

- ANIMAL & PEST CONTROL
- AUTO & FLEET
- <u>CAMPUS SAFETY SYSTEMS DEPARTMENT</u>
- <u>CENTRAL PLANT</u>
- <u>CUSTODIAL / HOUSEKEEPING</u>
- DEFIBRILLATOR MAINTENANCE
- DOORS / LOCKS / KEYS
- ELECTRICAL & LIGHTING
- <u>ELEVATOR</u>
- EVENT SUPPORT
- FIRE ALARM
- GENERAL MAINTENANCE & REPAIR
- <u>GROUNDS MAINTENANCE</u>
- HEATING & COOLING
- MECHANICAL AND FABRICATION SERVICES
- MOVING / DELIVERY REQUEST
- PLUMBING
- PROJECT / RENOVATION FP&C
- PROJECT / RENOVATION MIC
- REQUEST A CAMPUS MAP
- <u>SIGNAGE</u>
  - SOLID WASTE / RECYLING
- SPACE INFORMATION UPDATES
- For facility related emergencies, please contact the Facilities Service Center at 713-743-4948 immediately.

Select "SOLID WASTE / RECYCLING"

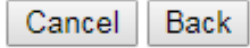

#### Create Service Request: Select Service - Step 2 of 5

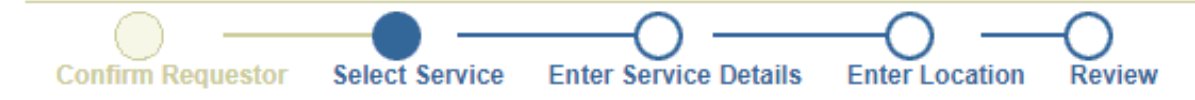

## Services within: 4. ALL OTHER CAMPUS REQUESTS (GENERAL AND EDUCATION SPACES) - SOLID WASTE / RECYLING

- NEW 96-GALLON RECYCLING CONTAINER
- RECYCLING PICKUP
- <u>STREET / PARKING LOT SWEEPING</u>
- TRASH DUMPSTER PICKUP
- For facility related emergencies, please contact the Facilities Service Center at 713-743-4948 immediately.

If you need a recycling bin - Select "NEW 96-GALLON RECYCLING CONTAINER"

If you need recycling pickup at a specific location - Select "RECYCLING PICKUP"

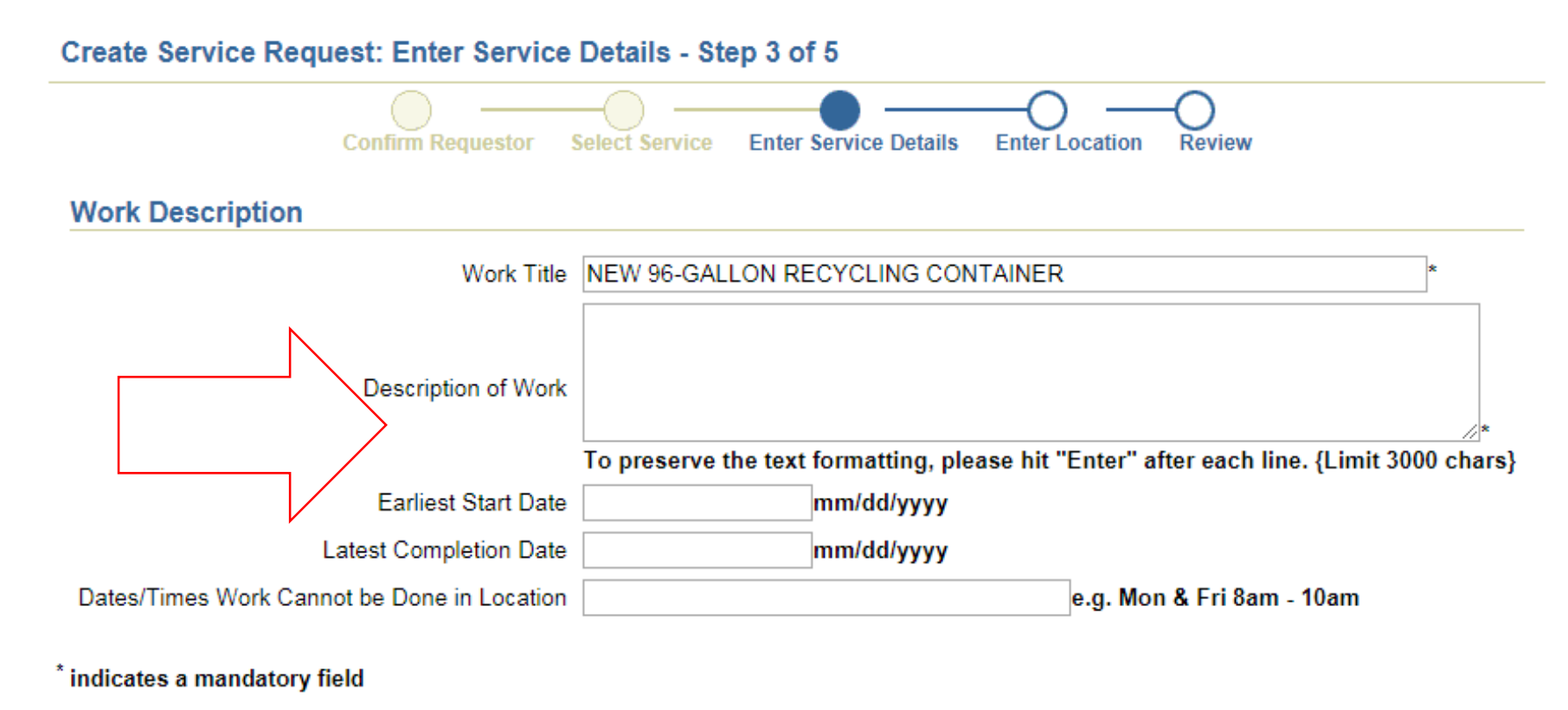

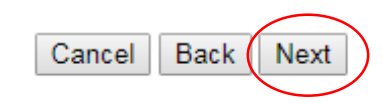

Fill in any important details and dates as needed then click "Next"

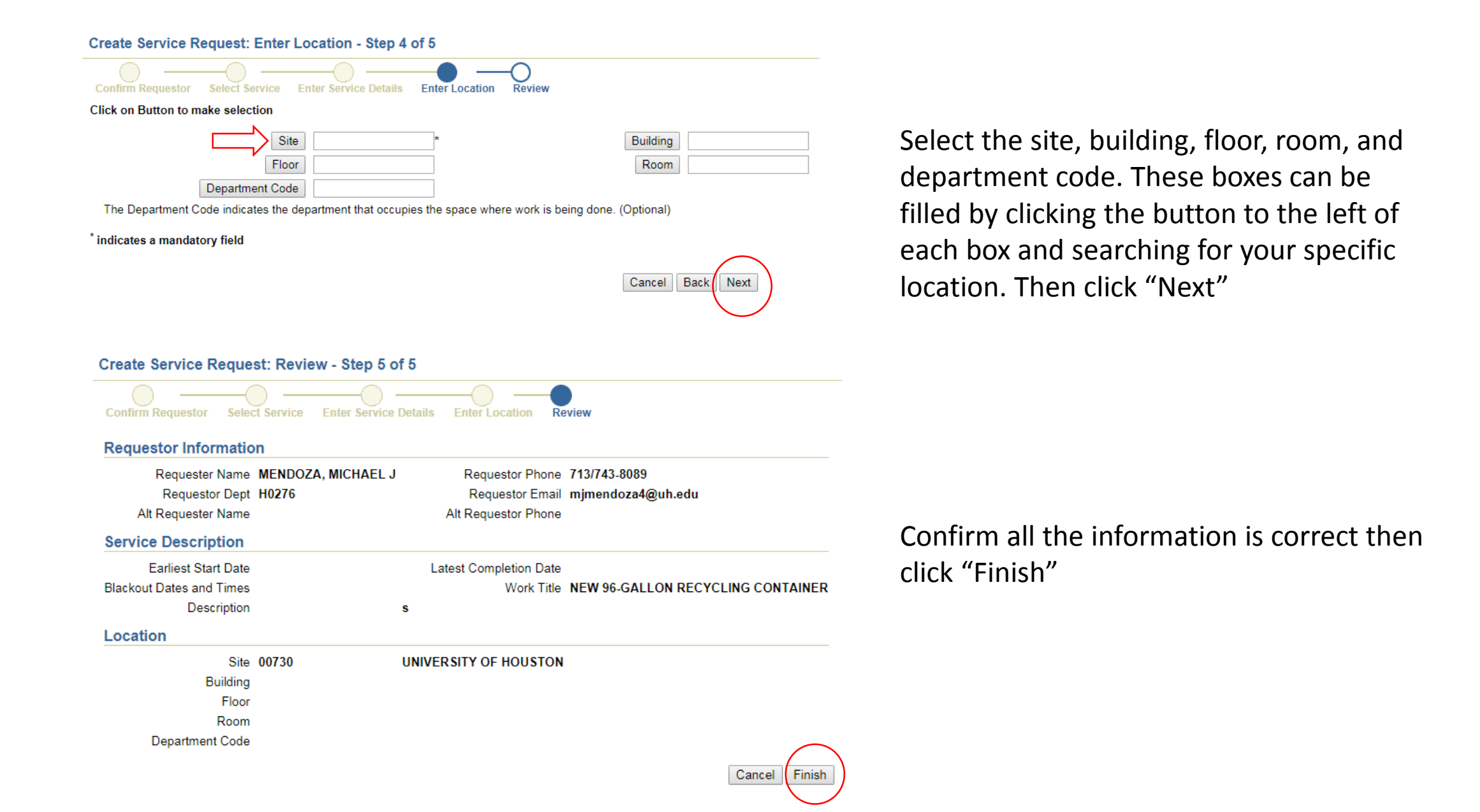